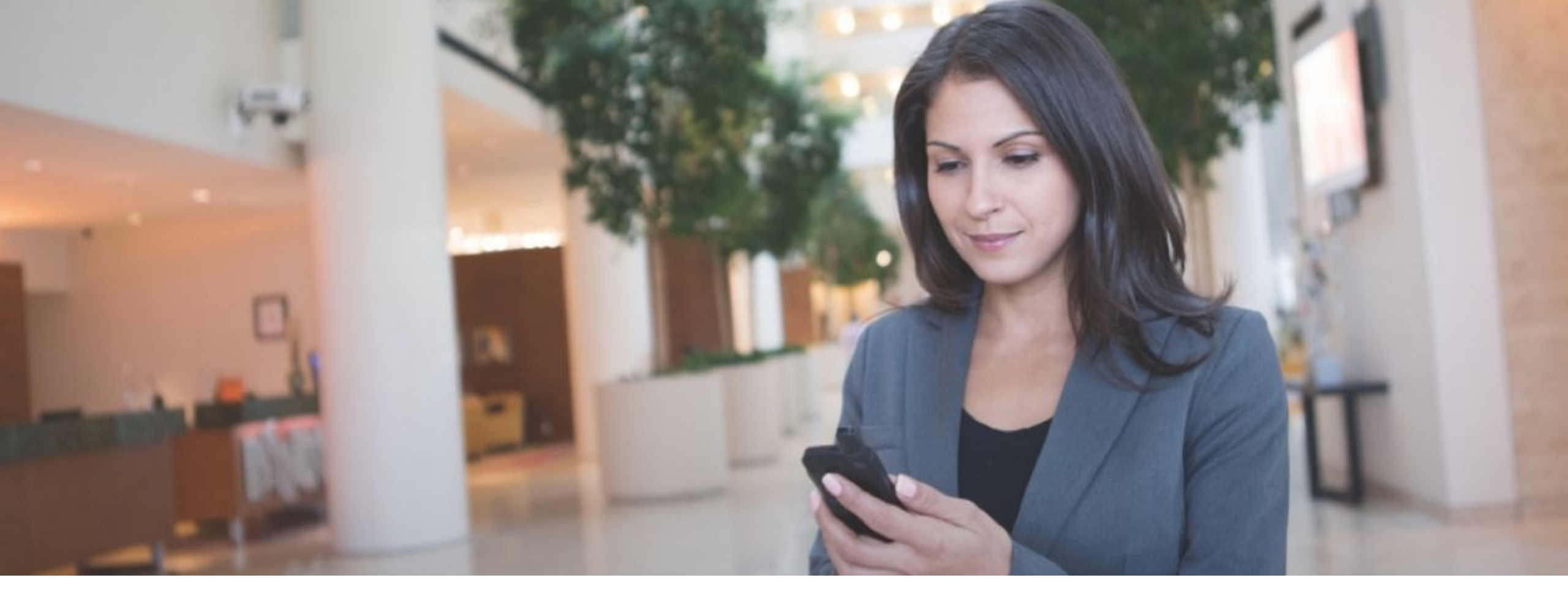

# **DTR 900MHz 1W Radio**

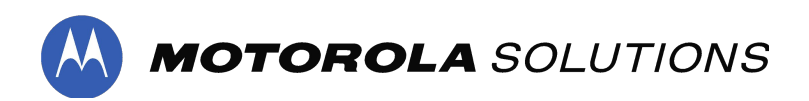

# Configuring Mix Fleet

# **Configuring a Mix Fleet - Scenario 1**

#### DTR410/ DTR550/ DTR650/ DTR620

In most cases, the old DTR is using Public Group, Channel 1, ID 1.

|            |              |               |                                                                           | Perform a read out to |
|------------|--------------|---------------|---------------------------------------------------------------------------|-----------------------|
| 171        | 79184219     |               | Model - DTR550                                                            | determine if the ID   |
| Save       | e to profile | Write to radi | Reset         Close         Radio-Specific Report         Overview Report |                       |
| F          | Public Grou  | ıps           |                                                                           |                       |
|            |              | Index         | Name                                                                      | Channel               |
| Ī          |              | 1             | Public 1                                                                  | Channel 1 1           |
|            |              | 2             | Public 2                                                                  | Channel 1 2           |
|            |              | 3             | Public 3                                                                  | Channel 1 3           |
|            |              | 4             | Public 4                                                                  | Channel 1 4           |
|            |              | 5             | Public 5                                                                  | Channel 1 5           |
| Add Delete |              |               | 1 > >>                                                                    | Results on page 8     |

#### DTR600/ DTR700/ DTR720

Do nothing and leave the default Profile ID to 0000 and set to Channel 1 for the public group chat.

## **Configuring a Mix Fleet - Scenario 2a**

DTR410/ DTR550/ DTR650/ DTR620

If the old DTR is using different ID, example: Public Group, Channel 1, **ID30** 

#### DTR600/ DTR700/ DTR720

Follow these settings:

| 379TUT0056                                                                                                    | Model - DTR600 |                                     |    |         |  |   |  |  |  |
|----------------------------------------------------------------------------------------------------|----------------|-------------------------------------|----|---------|--|---|--|--|--|
| O Data successfully updated.                                                                                   |                |                                     |    |         |  |   |  |  |  |
| Save to profile Write to radio Reset Close Customer Handout Detailed Report Switch to BASIC < 1) Go to Advance |                |                                     |    |         |  |   |  |  |  |
| Advanced View Setting (A                                                                                       | Advanced)      |                                     |    | setting |  | Į |  |  |  |
| Profile ID Number Lock                                                                                         |                | 2) Uncheck this                     |    |         |  |   |  |  |  |
| Contacts (Advanced)                                                                                            |                |                                     |    |         |  | ļ |  |  |  |
| Maximum Contacts                                                                                               | 200            | Current Number of Contacts          | 21 |         |  |   |  |  |  |
| Maximum Private Groups                                                                                         | 50             | Current Number of Private<br>Groups | 0  |         |  |   |  |  |  |
| Maximum Public Groups                                                                                          | 50             | Current Number of Public<br>Groups  | 20 |         |  |   |  |  |  |
| Maximum Privates                                                                                               | 100            | Current Number of Privates          | 1  |         |  |   |  |  |  |

# Configuring a Mix Fleet - Scenario 2b

#### C (j) 127.0.0.1:9990/?timeid=190107081455

BUSINESS RADIO CUSTOMER PROGRAMMING SOFTWARE

| HOME RADIO          |                                                  |                                              |                       | ?    |  |  |  |  |
|---------------------|--------------------------------------------------|----------------------------------------------|-----------------------|------|--|--|--|--|
| Radio Type 📃        | 379TUT0056 Model - DTR600                        |                                              |                       |      |  |  |  |  |
| DTR600/DTR700 👻     | Data successfully updated.                       |                                              |                       |      |  |  |  |  |
| Preference Setting  | Save to profile Write to radio Reset Close Custo | omer Handout Detailed Report Switch to BASIC | <b>1)</b> Still in    | HELP |  |  |  |  |
| Auto Detect COM 👻 🧿 |                                                  |                                              | Advance setting       |      |  |  |  |  |
| Read Radio 📃        |                                                  |                                              |                       |      |  |  |  |  |
| 379TUT0056          |                                                  |                                              |                       |      |  |  |  |  |
| New Profile         | Add Delete                                       | Results on page                              | 8                     |      |  |  |  |  |
| Open                | Page 1 of 1 > >>                                 |                                              |                       |      |  |  |  |  |
| Profiles            | Private Groups (Advanced)                        |                                              |                       |      |  |  |  |  |
| Training            |                                                  |                                              | Orain Hamberr         |      |  |  |  |  |
| DIROU               |                                                  | — <b>4)</b> The Frequency —                  |                       |      |  |  |  |  |
|                     |                                                  | hopset is to follow the                      | 5) Follow the old DTR |      |  |  |  |  |
|                     |                                                  | old DTR Channel #                            | ID change ID to 30    |      |  |  |  |  |
| 3) Add group to 2   | 1                                                |                                              | ie, change ie to be   |      |  |  |  |  |
|                     |                                                  |                                              |                       |      |  |  |  |  |
|                     |                                                  |                                              |                       |      |  |  |  |  |
|                     | Add                                              | Posuite on page                              |                       |      |  |  |  |  |
|                     |                                                  | Nesuits on page                              | • •                   |      |  |  |  |  |
|                     | Image   Page   Image   Image                     |                                              |                       |      |  |  |  |  |
|                     | Public Groups (Advanced)                         |                                              |                       |      |  |  |  |  |
|                     | Index Name                                       | Frequency Hopset                             | D                     |      |  |  |  |  |
|                     | 17 N/A                                           | 4                                            | N/A                   |      |  |  |  |  |
|                     | 18 N/A                                           | 4                                            | N/A N/A               |      |  |  |  |  |
|                     | 20 N/A                                           | 4                                            | N/A                   |      |  |  |  |  |
|                     | 21 Public 21                                     | 1                                            | 30                    |      |  |  |  |  |
|                     |                                                  |                                              |                       |      |  |  |  |  |
|                     |                                                  |                                              |                       |      |  |  |  |  |
|                     | Add Delete                                       | Results on page                              | 8                     |      |  |  |  |  |
|                     | C Page 3 of 3 > >>                               | speciel activity • · · ·                     |                       |      |  |  |  |  |
|                     |                                                  |                                              |                       |      |  |  |  |  |

\_

☆ 🎈 🖪 Ο 📕 🛛

Ð

### **CPS - Add contacts and groups into Channel**

Business Radio Customer Progra × + Ē () 127.0.0.1:9990/?timeid=190107081455 \$ 8 C 10) Program the BUSINESS RADIO CUSTOMER PROGRAMMING SOFTWARE Session time remaining: 59:44 1 LOCA settings to the radios HOME RADIO Radio Type -379TUT0056 del - DTR600 Oata successfully updated DTR600/DTR700 Save to profile Write to radio Reset Close Customer Handout Detailed Report Switch to ADVANCED **∢** HELP 6) Switch back to **Preference Setting** -End of Receive Tone (Roger **Basic setting** Auto Detect COM 👻 🕢 Been) Read Radio Begin of Private Receive Tone End of Private Receive Tone **New Profile** (Roger Beep) Open Enable Internal PTT with Accessory Profiles -- Buttons (Basic) Training DTR600 Programmable Button Private Reply \* -OFF Direct Call Radio Name Based on Private Name Save file for future ..... Radio Name 8) Select type of programming use 9) Channel name - Profile ID Number informat group to assign to 7) Select (optional) Profile ID can be renamed the channel (if Public as the - Channels (Basic) (optional) more than 1 group Home Channel Mode is available Home Channel Mode N/A Edit More Index lame Channel Mapping 1 Edit More Channel 01 Public Public 21 2 Edit More Channel 02 Profile ID 3 Profile ID Edit More Channel 03 4 Channel 04 Profile ID Edit More 5 Edit More Channel 05 Profile ID 6 Edit More Channel 06 Profile ID 7 Edit More Channel 07 Profile ID Profile ID 8 Edit More Channel 08 Results on page 8 Add Delete 

## **Configuring a Mix Fleet - Scenario 3a**

DTR410/ DTR550/ DTR650/ DTR620

If the old DTR is using different Channel and ID, example: Public Group, Channel 2, ID2

#### DTR600/ DTR700/ DTR720

Follow these settings:

| - Profile ID Num             | ber information (Basic) |                                     | 1) Change                     |                         |               |
|------------------------------|-------------------------|-------------------------------------|-------------------------------|-------------------------|---------------|
| Profile ID                   | 6180                    |                                     | the Profile ID<br>to non-zero |                         |               |
| 379TUT0056                   | Model - DTR600          |                                     |                               |                         |               |
| Data successfully updated.   |                         |                                     |                               |                         |               |
| Save to profile Write to rad | lio Reset Close Custo   | omer Handout Detailed Report        | Switch to BASIC               | <b>2)</b> Go to Advance | <b>∢</b> HELP |
| - Advanced View Setting (    | (Advanced)              |                                     |                               | setting                 |               |
| Profile ID Number Lock       |                         | 3) Uncheck this                     |                               |                         |               |
| Contacts (Advanced)          |                         |                                     |                               |                         |               |
| Maximum Contacts             | 200                     | Current Number of Contacts          | 21                            |                         |               |
| Maximum Private Groups       | 50                      | Current Number of Private<br>Groups | 0                             |                         |               |
| Maximum Public Groups        | 50                      | Current Number of Public<br>Groups  | 20                            |                         |               |
| Maximum Privates             | 100                     | Current Number of Privates          | 1                             |                         |               |

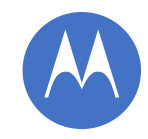

# **Configuring a Mix Fleet - Scenario 3b**

🛞 Business Radio Customer Progra 🗙 🕇 +

BUSINESS RADIO CUSTOMER PROGRAMMING SOFTWARE

| HOME RADIO          |                             |                   |                                 |                 |           |                       | (? |
|---------------------|-----------------------------|-------------------|---------------------------------|-----------------|-----------|-----------------------|----|
| Radio Type          | - 379TUT0056                | Model - DTR600    |                                 |                 |           |                       |    |
| DTR600/DTR700 👻     | Data successfully update    | d                 |                                 |                 |           |                       |    |
| Preference Setting  | Save to profile Write to ra | dio Reset Close C | ustomer Handout Detailed Report | Switch to BASIC |           | <b>1)</b> Still in    |    |
| Auto Detect COM 👻 🧿 |                             |                   |                                 |                 |           | Advance setting       |    |
| Read Radio          | -                           |                   |                                 |                 |           |                       |    |
| 379TUT0056          |                             |                   |                                 |                 |           |                       |    |
| New Profile         | Add Delete                  | ]                 |                                 | Results         | on page 8 |                       |    |
| Open                | <b>«</b> Page 1             | of 1 📏 ≫          |                                 |                 |           |                       |    |
| Profiles            | - Private Groups (Advan     | ced)              |                                 |                 |           |                       |    |
| DTR600              | Index                       | Edit More Name    | <b>5</b> ) The Frequ            | onov            |           | Group Members         |    |
|                     |                             |                   | <b>5)</b> The frequ             |                 |           |                       |    |
|                     |                             |                   | nopset is to r                  | ollow the       |           | 6) Follow the old DTR |    |
|                     |                             |                   | old DTR Cha                     | nnel #          |           | ID, change ID to 2    |    |
| 4) Add group to     | 21                          |                   |                                 |                 |           | ,                     |    |
|                     |                             |                   |                                 |                 |           |                       |    |
|                     |                             | ~                 |                                 |                 |           |                       |    |
|                     | Add Delete                  |                   |                                 | Results         | on page 8 |                       |    |
|                     | <b>« v</b> Page 1           | of 1 📏 ≫          |                                 |                 |           |                       |    |
|                     | Public Groups (Advance)     | ed)               |                                 |                 |           |                       |    |
|                     | Index                       | Name              | Frequency Hopset                |                 |           | D                     |    |
|                     | 17                          | N/A               | 10                              |                 |           | N/A                   |    |
|                     | 18                          | N/A<br>N/A        | 10                              |                 |           | N/A<br>N/A            |    |
|                     | 20                          | N/A               | 10                              |                 |           | N/A                   |    |
|                     | 21                          | Public 21         | 2                               |                 |           | 2                     |    |
|                     |                             |                   |                                 |                 |           |                       |    |
|                     |                             |                   |                                 |                 |           |                       |    |
|                     | Add Delete                  | ]                 |                                 | Results         | on page 8 |                       |    |
|                     | K V Page 3                  | of 3 📏 ≫          |                                 |                 |           |                       |    |
|                     | rage 3                      |                   |                                 |                 |           |                       |    |

σ×

1 LOCAL

\_

🖈 🔩 🌇 🔿 📕 🛛 🔒

Session time remaining: 59:57

### **CPS - Add contacts and groups into Channel**

Business Radio Customer Progra × + Ē () 127.0.0.1:9990/?timeid=190107081455 \$ 8 C 11) Program the BUSINESS RADIO CUSTOMER PROGRAMMING SOFTWARE Session time remaining: 59:44 1 LOCA settings to the radios HOME RADIO Radio Type -379TUT0056 del - DTR600 Oata successfully updated DTR600/DTR700 Save to profile Write to radio Reset Close Customer Handout Detailed Report Switch to ADVANCED **∢** HELP 7) Switch back to **Preference Setting** -End of Receive Tone (Roger **Basic setting** Auto Detect COM 👻 🕢 Been) Read Radio Begin of Private Receive Tone End of Private Receive Tone **New Profile** (Roger Beep) Open Enable Internal PTT with Accessory Profiles -- Buttons (Basic) Training **DTR600** Programmable Button Private Reply \* -OFF Direct Call Radio Name Based on Private Name Save file for future ...... Radio Name 9) Select type of programming use 10) Channel name - Profile ID Number informat group to assign to 8) Select (optional) Profile ID can be renamed the channel (if Public as the - Channels (Basic) (optional) more than 1 group Home Channel Mode is available Home Channel Mode N/A Edit More Index Channel Mapping me 1 Edit More Channel 01 Public Public 21 2 Edit More Channel 02 Profile ID 3 Profile ID Edit More Channel 03 4 Channel 04 Profile ID Edit More 5 Edit More Channel 05 Profile ID 6 Edit More Channel 06 Profile ID 7 Edit More Channel 07 Profile ID Profile ID 8 Edit More Channel 08 Results on page 8 Add Delete 

#### Configuring a Mix Fleet - Scenario 4a DTR410/ DTR550/ DTR650/ DTR620

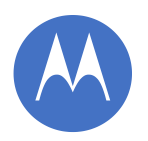

If the old DTR is using Private Group with a Private Group Name - *Test*. Now wanted to add 2 new DTR radios into the Private Group.

| 🕲 Business Radio Customer Progra 🗙 🔕 B | usiness Radio Customer Program 🗙 📔 🕂                                                                              |                   |                                                                                                    | - 0 ×                                                                                             |
|----------------------------------------|----------------------------------------------------------------------------------------------------|-------------------|----------------------------------------------------------------------------------------------------|---------------------------------------------------------------------------------------------------|
| ← → C ③ 127.0.0.1:9990/?timeid=        | 190107080602                                                                                                    |                   | ☆ ●                                                                                                    | 🔚 🔾 🗷 😰 🔋 E                                                                                       |
| BUSINESS RADIO CUSTOMER PROGRAM        | MING SOFTWARE                                                                                                    |                   | Sessio                                                                                                    | on time remaining: 53:49 👤 LOCAL                                                                  |
| HOME RADIO                             |                                                                                                    |                   |                                                                                                    | ?                                                                                                 |
| Radio Type                             | 17179184220 Model - DTR550                                                                                        |                   |                                                                                                    |                                                                                                   |
| DTR                                    | Save to profile         Write to radio         Reset         Close         Radio-Specific Report         Overview | v Report          |                                                                                                    | ▶ HELP                                                                                            |
| Preference Sering                      | - Privates                                                                                                    |                   |                                                                                                    | Channel (Privates)                                                                                |
| Auto Detect COM 👻 😧                    | Index Edit More Name                                                                                              | Channel           | ID                                                                                                    | This field sets the channel that<br>the Private contact resides on.<br>Range is from channel 1 to |
| Poard Padio                            | 1 Edit More Private 02                                                                                            | Channel 3         | 17179184219                                                                                                    | channel 10.                                                                                       |
|                                        | 2 Edit More 🖌 17179184220                                                                                         | Channel 3         | 17179184220                                                                                                    | Notes     If a Private contact                                                                    |
| New Profile Open Profiles DTR 550      | 2) Add the new<br>DTR radios ID<br>under Privates                                                                 | Results on page 8 | <ul> <li>belongs to at least one<br/>Private Group contact,<br/>changing the Channel<br/>will delete it from that<br/>Private Group contact.<br/>Any Private Group left<br/>without any members<br/>will be deleted.</li> <li>Changing the Channel<br/>will reset the <u>Home</u><br/><u>Group</u> field to "None".</li> <li>The Channel field<br/>cannot be left blank.</li> </ul> |                                                                                                   |
| 010                                    | Index Edit More Name ID                                                                                           | All Privates      | Group Members                                                                                                    |                                                                                                   |
|                                        | Add Delete<br>Page 1 of 1 > >><br>Public Groups                                                                   | Results on page 8 |                                                                                                    |                                                                                                   |
|                                        | Index Name                                                                                                    | Channel ID        |                                                                                                    |                                                                                                   |
|                                        | 1 Public 1                                                                                                    | Channel 2 2       |                                                                                                    |                                                                                                   |
|                                        | 2 Public 2                                                                                                    | Channel 2 7       |                                                                                                    |                                                                                                   |
|                                        | 3 Public 3                                                                                                    | Channel 1 3       |                                                                                                    | 4                                                                                                 |
|                                        | 4 Public 4                                                                                                    | Channel 1 4       |                                                                                                    |                                                                                                   |
|                                        | 5 Public 5                                                                                                    | Channel 1 5       |                                                                                                    |                                                                                                   |
|                                        |                                                                                                    |                   |                                                                                                    | 4                                                                                                 |

### **Configuring a Mix Fleet - Scenario 4b**

🔕 Business Radio Customer Prograt 🗙 🔕 Business Radio Customer Prograt 🗙 🕂

#### ← → C ① 127.0.0.1;9990/?timeid=190107080602

#### BUSINESS RADIO CUSTOMER PROGRAMMING SOFTWARE

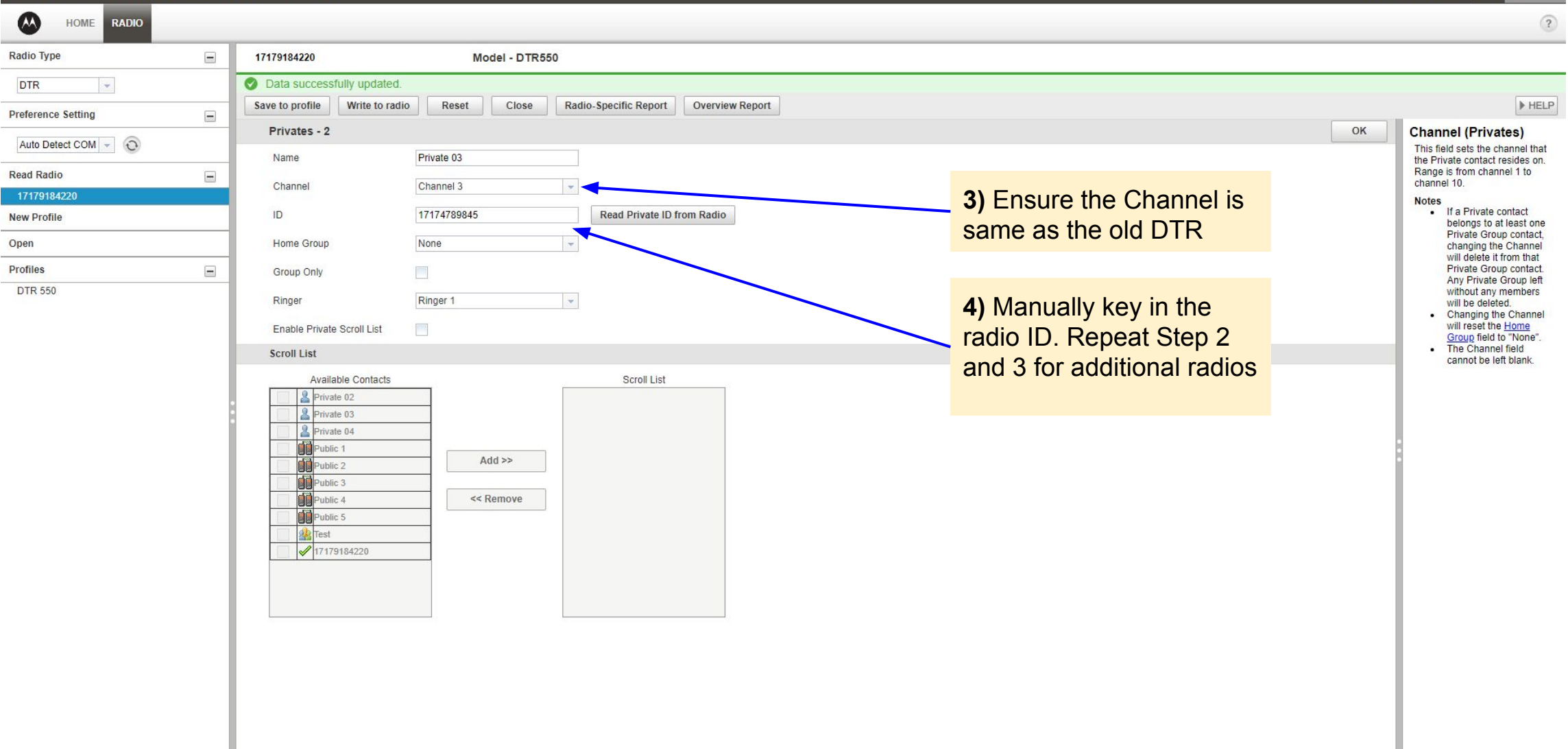

☆ 🎈 🖪 Ο 🗾 🖸

Session time remaining: 59:53 1 LOCAL

## **Configuring a Mix Fleet - Scenario 4c**

🔕 Business Radio Customer Progra 🗙 🔕 Business Radio Customer Progra 🗴 🕇 🕂

#### ← → C ③ 127.0.0.1:9990/?timeid=190107080602

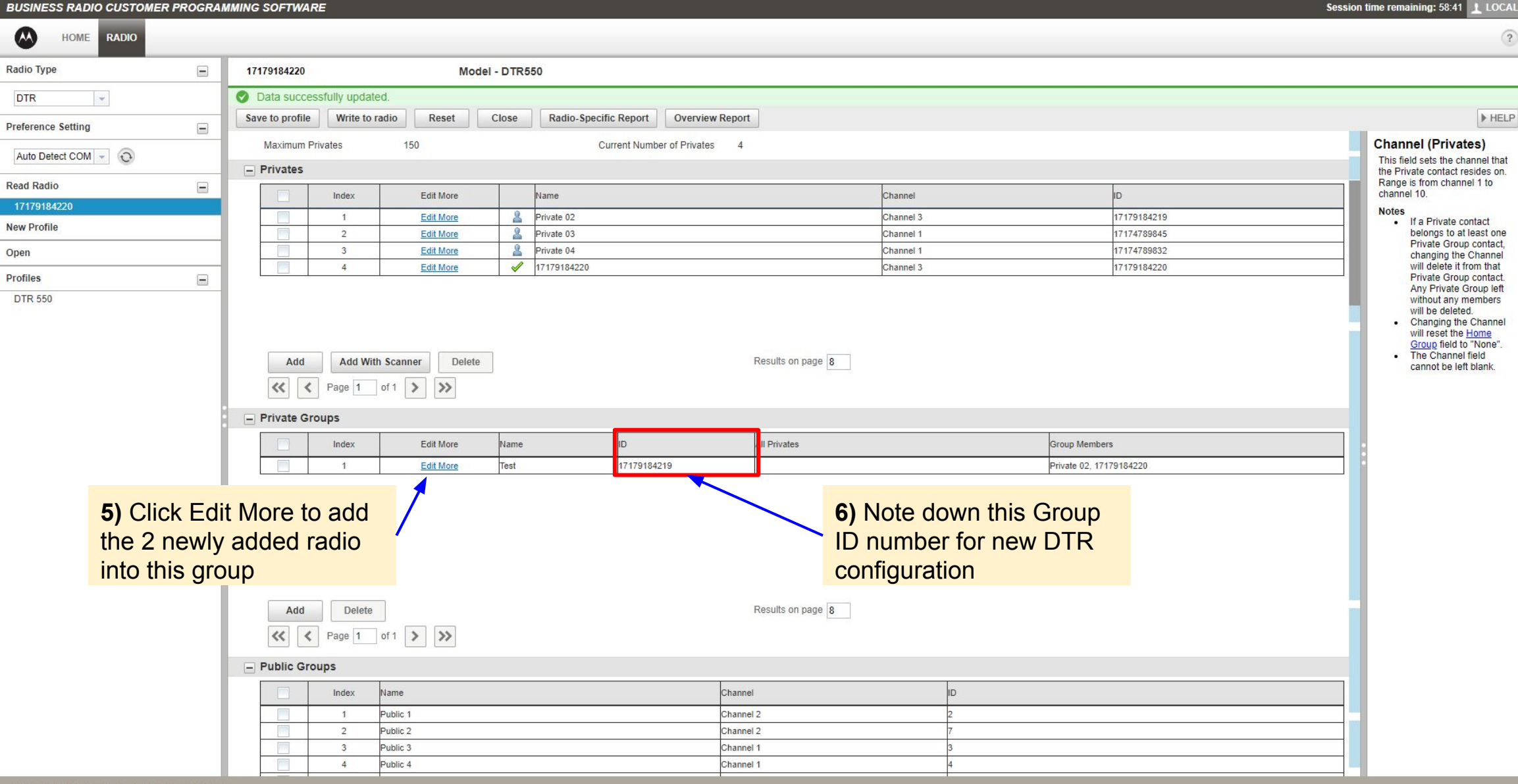

٥

X

\_\_\_\_

O

☆

Ω,

### **Configuring a Mix Fleet - Scenario 4d**

σ× 🔕 Business Radio Customer Progra 🗙 🔕 Business Radio Customer Progra 🗴 🕂 \_ B : ← → C ① 127.0.0.1:9990/?timeid=190107080602 ☆ 🎈 🛃 🔘 💹 😡 **BUSINESS RADIO CUSTOMER PROGRAMMING SOFTWARE** Session time remaining: 59:34 1 LOCAL A RADIO ? HOME Radio Type -17179184220 Model - DTR550 Oata successfully updated. -DTR ▶ HELP Save to profile Write to radio Reset Close Radio-Specific Report Overview Report -Preference Setting Private Groups - 1 OK Group Members Auto Detect COM 👻 🕥 Assigns Private contacts to Name Test become members of the Private Group contact. Read Radio -Channel Channel 3 -To add a Private contact to the Group Members list, click on a Private contact box in the All \* ID 17179184219 New Profile Privates list or click on multiple Private contact boxes to choose more than one Private Open All Privates Group Members contact and click the Add A Private 03 (5 Group(s) Left) Private 02 button Profiles -A Private 04 (5 Group(s) Left) 17179184220 The Private contact(s) appears **DTR 550** in the Group Members list. To remove a Private contact from the Group Members list. Add >> click on a Private contact in the Group Members list or click on multiple Private Contact boxes << Remove to choose more than one Private contact and click the Remove button. Note Available if feature is supported by the radio. The All Privates lists contains Private contacts belonging to the channel specified. Next to each Private contact's name in the All Private list is the number of Private Group contacts they can belong to. 7) Select the 2 newly The maximum number of Private Group contacts that a Private added ID and click add contact can belong to is five. Private contacts in into the group the All Private list that already belong to five Private Group contacts will be greyed out and will not be allowed to be selected.

### Configuring a Mix Fleet - Scenario 4e

🔕 Business Radio Customer Progra 🗙 🙆 Business Radio Customer Progra 🗴

#### $\rightarrow$ C () 127.0.0.1:9990/?timeid=190107141224

#### **BUSINESS RADIO CUSTOMER PROGRAMMING SOFTWARE**

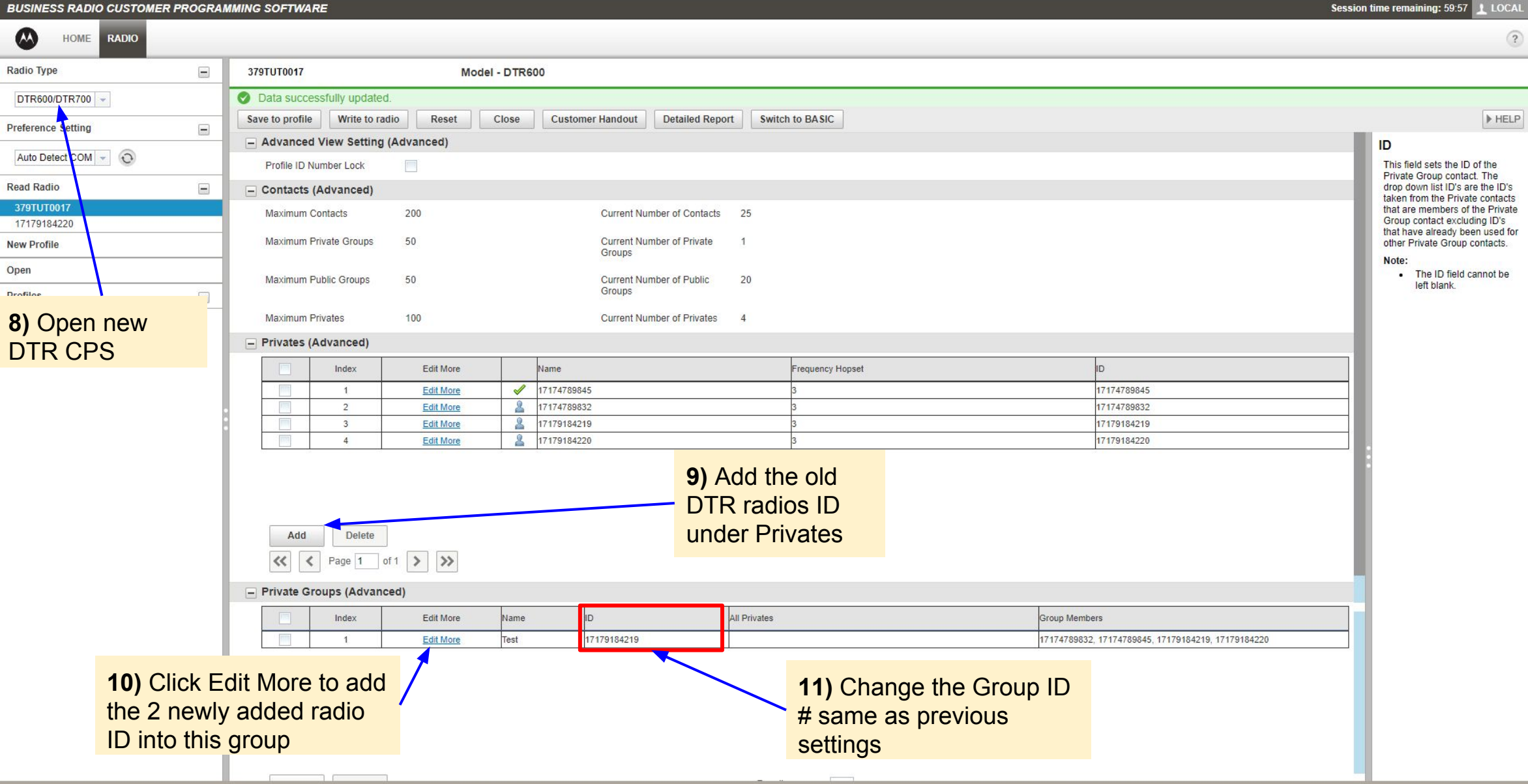

Ð

n 🖸 🔁 🖸

\$ **•** 

©2013-2018 Motorola Solutions, Inc. All rights reserved.

### **Configuring a Mix Fleet - Scenario 4f**

🔕 Business Radio Customer Progra 🗙 🔕 Business Radio Customer Progra 🗴 🕂 Ð B () 127.0.0.1:9990/?timeid=190107141224 \$ 1. 0. C 0 ← **BUSINESS RADIO CUSTOMER PROGRAMMING SOFTWARE** Session time remaining: 59:20 1 LOCAL AA HOME RADIO Radio Type -379TUT0017 Model - DTR600 Oata successfully updated. DTR600/DTR700 ▶ HELP Save to profile Write to radio Reset Detailed Report Switch to ADVANCED Close Customer Handout 12) Switch back Preference Setting -Channel Mapping to Basic setting End of Receive Tone (Roger Auto Detect COM 👻 🕥 Allows the user to map the Beep) selected channel to a contact. Read Radio Depending on the Mode Begin of Private Receive Tone selection, the selections are different. End of Private Receive Tone 17179184220 Profile ID Mode: Profile (Roger Beep) ID - 1 to 18, Page All **New Profile** Available or Call All Available Enable Internal PTT with Private Group Mode: All Open Accessory available Private Group contacts Profiles - Buttons (Basic) - Private Mode: All available Private Training -Programmable Button Private Reply contacts **DTR600**  Public Mode: All . OFF available Public Direct Call contacts except Profile ID public Radio Name Based on Private Name Save file for future Radio Name MOTODOLO 14) Select type of programming use - Profile ID Number information 15) Channel name group to assign to 13) Select (optional) Profile ID 618 can be renamed the channel (if Private as the - Channels (Basic) (optional) OF Home Channel more than 1 group Mode Home Channel Mode N/A is available Edit More Index Name Mode Channel Man Edit More Test Private Grou Test -1 2 Edit More Channel 02 Profile ID 3 Edit More Channel 03 Profile ID 4 Edit More Channel 04 Profile ID 5 Edit More Channel 05 Profile ID 6 Edit More Channel 06 Profile ID 7 Edit More Channel 07 Profile ID Profile ID 8 Edit More Channel 08 Results on page 8 Add Delete